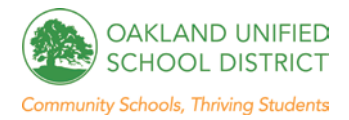

## How to Sign-up for Professional Learning Using On-Track

Signing up for professional learning using On-Track is a lot easier than you might think. Please see below for step-by-step detailed instructions for signing on to and using the On-Track system. Each step has an accompanying visual below it.

- 1. First, navigate to the **Oakland Unified School District website**. <u>www.ousd.k12.ca.us</u>.
- 2. Then, click on the *Employee Intranet* icon in the upper-right of the page. You will need to log in with your OUSD e-mail username and password.

| OAKLAND UNIFIED<br>SCHOOL DISTRICT        |            |             |         | Find it Fast > Q    |                 |                 |                |            |  |
|-------------------------------------------|------------|-------------|---------|---------------------|-----------------|-----------------|----------------|------------|--|
|                                           |            |             | 1       | OUSD En             | mail Events Emp | ployee Intranet | Strategic Plan |            |  |
| Home                                      | Who We Are | Initiatives | Schools | Community Resources | Governing Board | Staff Resources | Pro Dr         | Hot Topics |  |
| Departments, Offices & Services Directory |            |             |         |                     |                 |                 |                |            |  |

3. Once logged in to the Employee Intranet, you will see some of the apps are displayed. Click on the *See all apps* option to view them.

| CENTRAL OFFICE STAFF HOME |                        | KNOWLED               | GE CENTER FA    | Q         |                                      |                  |       |              |
|---------------------------|------------------------|-----------------------|-----------------|-----------|--------------------------------------|------------------|-------|--------------|
| АВІ                       | Academic<br>Discussion | Board of<br>Education | Judget Dev.Tool | Catering  | Common Core,<br>SBAC,<br>Chromebooks | Contracts Online | CSSSP | Data Reports |
|                           |                        |                       |                 | See all a | pps<br>[hrm]                         |                  |       |              |

4. Once you can view all apps, **click on the icon for On-Track**—it is located in row three, column five.

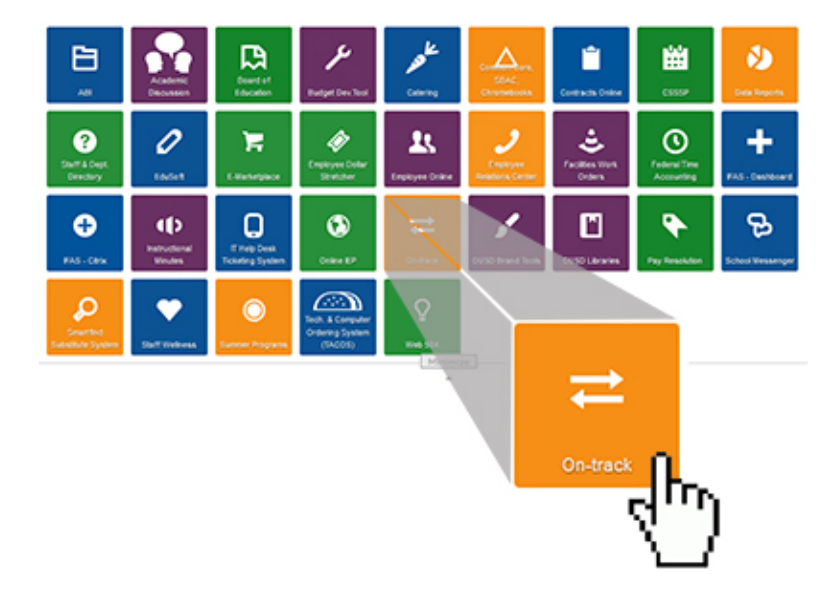

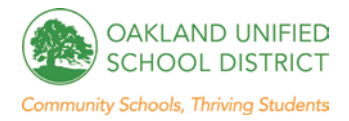

5. You will now have to log in to On-Track. Once again, use your OUSD username and password.

| OAKLAND UNIFIED SCHOOL DISTRICT                                                                                                    |  |  |  |  |  |  |
|----------------------------------------------------------------------------------------------------|--|--|--|--|--|--|
| ON-TRACK - Login                                                                                                    |  |  |  |  |  |  |
| Enter your OUSD Username and Password below. (example: Username: John.Smith)<br>If you cannot log in, please create a HELP DESK TICKET or call the help desk at 510-879-8178. |  |  |  |  |  |  |
| Username                                                                                                    |  |  |  |  |  |  |
| Password                                                                                                    |  |  |  |  |  |  |
| Cancel Login                                                                                                    |  |  |  |  |  |  |

6. Once logged in, choose to view the *Certificated Catalog* (or Classified or Full, if that applies).

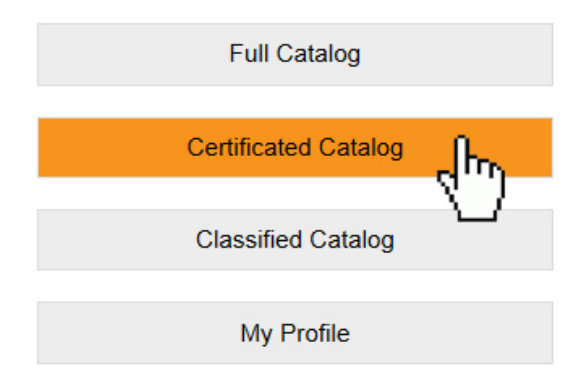

7. From there, **choose the subject area** of professional learning workshops you would like to view.

| Certificated Catalog Subject Areas |                                   |                           |  |  |  |  |  |  |
|------------------------------------|-----------------------------------|---------------------------|--|--|--|--|--|--|
| Click on a subject area below.     |                                   |                           |  |  |  |  |  |  |
| BTSA Induction                     | Classroom Management              | Community and Culture     |  |  |  |  |  |  |
| Early Childhood Education          | English Learners                  | Instructional Technology  |  |  |  |  |  |  |
| Library                            | Linked Learning                   | Literacy/English          |  |  |  |  |  |  |
| Mathematics                        | Other                             | Physical Education        |  |  |  |  |  |  |
| Science                            | Social Emotional Learning         | Social Science/History    |  |  |  |  |  |  |
| Special Education                  | Teacher Growth Development System | Transitional Kindergarten |  |  |  |  |  |  |
| Visual and Performing Arts         | World Languages                   |                           |  |  |  |  |  |  |

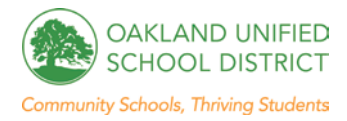

8. Now, you'll have the option to **browse through** *or* **search the professional learning offerings** of your chosen subject area, or you can search for one. When you find the one you want, click on it.

| Certificated Catalog                                                                                                    |                                                        |                      |                                          |                                                |                                     |                                                                           |  |  |  |
|----------------------------------------------------------------------------------------------------|--------------------------------------------------------|----------------------|------------------------------------------|------------------------------------------------|-------------------------------------|---------------------------------------------------------------------------|--|--|--|
| To search for specific training(s), enter criteria in the search field and click Search. Click a column heading to sort the found set.                                                        |                                                        |                      |                                          |                                                |                                     |                                                                           |  |  |  |
| Search Subject Social Studies and Histo                                                                                                    | ny                                                     | •                    |                                          |                                                |                                     |                                                                           |  |  |  |
| Search Show All                                                                                                    |                                                        |                      |                                          |                                                |                                     |                                                                           |  |  |  |
| Total Found: 11<br>Subject: Social Studies and History                                                                                                    | Total Found: 11<br>Subject: Social Studies and History |                      |                                          |                                                |                                     |                                                                           |  |  |  |
|                                                                                                    |                                                        |                      |                                          |                                                |                                     |                                                                           |  |  |  |
| Training Name                                                                                                    | Course ID                                              | Date(s)              | Туре                                     | Audience Location                              | Audience Role                       | Subject                                                                   |  |  |  |
| Training Name<br>2013-2014 Centralized Professional<br>Learning - High School History/Social<br>Science                                                                                       | Course ID<br>PD5216                                    | Date(s)<br>5/14/2014 | Type<br>Class/Workshop                   | Audience Location<br>High: 9-12                | Audience Role                       | Subject<br>Social Studies<br>and History                                  |  |  |  |
| Training Name   2013-2014 Centralized Professional   Learning - High School History/Social   Science   2013-2014 Centralized Professional   Learning - Middle School   History/Social Studies | Course ID<br>PD5216<br>PD5222                          | Date(s)<br>5/14/2014 | Type<br>Class/Workshop<br>Class/Workshop | Audience Location<br>High: 9-12<br>Middle: 6-8 | Audience Role<br>Teacher<br>Teacher | Subject<br>Social Studies<br>and History<br>Social Studies<br>and History |  |  |  |

9. Next, you'll see the *Class Detail*. Scroll down to view detailed information. To sign up, please click *Register*, which is on the left below *Class Sessions*.

| Class Detail for HWT Scoring (History and ELA teams)                                                       |                                                                  |                                                                |                      |                         |                  |        |     |  |  |
|----------------------------------------------------------------------------------------------------|------------------------------------------------------------------|----------------------------------------------------------------|----------------------|-------------------------|------------------|--------|-----|--|--|
| Click "Link to the To register for a                                                                       | his class" URL to<br>an available sessio                         | email a link to the class or cop<br>n click the Register link. | by and paste the lin | k.                      |                  |        |     |  |  |
| Back                                                                                                    | to List                                                          |                                                                |                      |                         |                  |        |     |  |  |
| Link to this class: http://ontrack.ousd.k12.ca.us/OUSD_PDS/pages/staff_class_detail.php?et_class_id=PD5409 |                                                                  |                                                                |                      |                         |                  |        |     |  |  |
| Training                                                                                                   | Training Name: HWT Scoring (History and ELA teams)               |                                                                |                      |                         | Class ID: PD5409 |        |     |  |  |
| Descript                                                                                                   | ion:                                                             |                                                                | Т                    | Total Hours: 6          |                  |        |     |  |  |
| Teachers                                                                                                   | Teachers will collaboratively calibrate and score student Spring |                                                                |                      | Credits: TBD            |                  |        |     |  |  |
| based on student writing data.                                                                             |                                                                  |                                                                |                      | ipend: \$22.99/per hour |                  |        |     |  |  |
|                                                                                                    |                                                                  |                                                                | S                    | te: High: 9-12, Middle: | 6-8              |        |     |  |  |
| Class Sessi                                                                                                | ons                                                              |                                                                |                      |                         |                  |        |     |  |  |
| Register                                                                                                   | Date                                                             | Time                                                           | Deadline             | Location                | Room #           | Status | TBD |  |  |
|                                                                                                    | 6/16/2014                                                        | 8:30am - 3:30pm                                                | 6/16/2014            | Frick                   |                  | Active |     |  |  |

10. You are now registered for this professional learning session! A **confirmation** will appear.

| You have been successfully registered for the session below:                              |  |
|-------------------------------------------------------------------------------------------|--|
| Training:                                                                                 |  |
| PD5216 - 2013-2014 Centralized Professional Learning - High School History/Social Science |  |
| Date: 5/14/2014                                                                           |  |
| Time: 2:00pm - 3:30pm                                                                     |  |